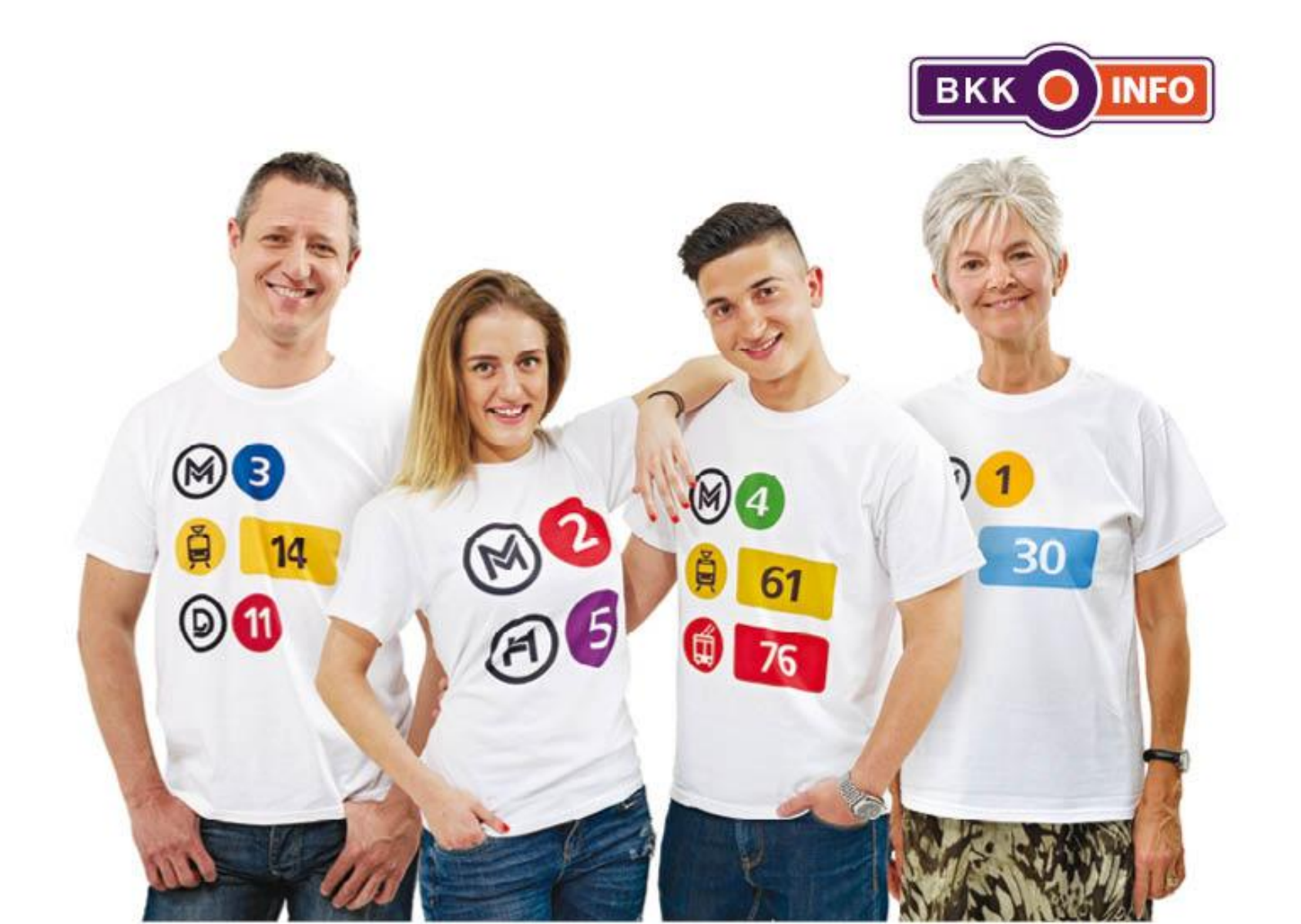

Sajtó-háttérbeszélgetés (Budapest, 2014. május 14.)

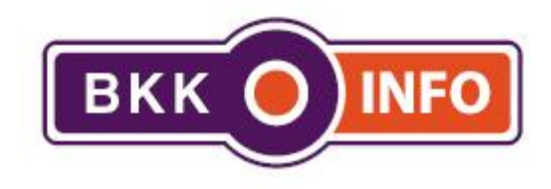

# BKK INFO – MELYIK A KEDVENC JÁRATOD? applikáció bemutató

Nagy Levente Üzletfejlesztési és Ügyfél-kommunikációs Igazgató Budapesti Közlekedési Központ

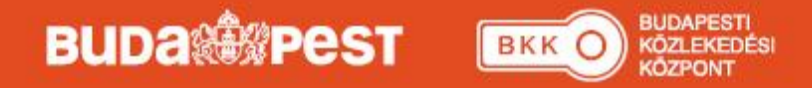

# Mi a BKK Info?

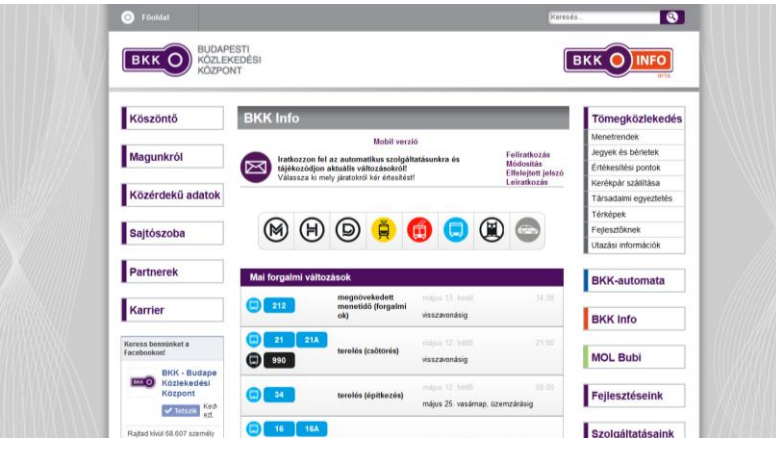

#### Elérhető

- BKK honlapján (bkkinfo.hu)
- a regisztrált felhasználók számára e-mailben
- mobiltelefonon az m.bkkinfo.hu címen,
- és 2014 májusától okostelefonon is.

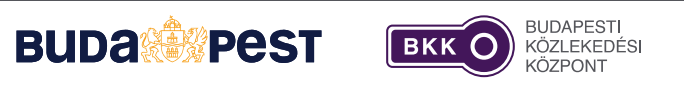

A Budapesti Közlekedési Központ ügyfél-kommunikációs szolgáltatása, mely folyamatosan frissülő, percrekész, pontos információkat ad az aktuális közösségi közlekedési hírekről és a tervezett járatváltozásokról.

### A BKK Info a közlekedési változásokról

- valós idejű, aktuális információkat közöl,
- megbízhatóan,
- felhasználóbarát módon,
- letisztult formában,
- személyre szabottan.

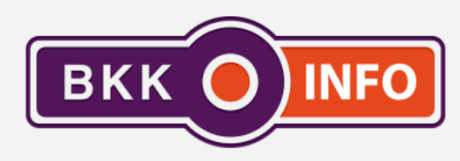

Percre kész tömegközlekedési infomációk

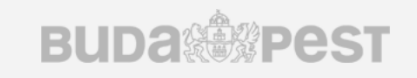

 $\widehat{\mathbf{w}}$ 

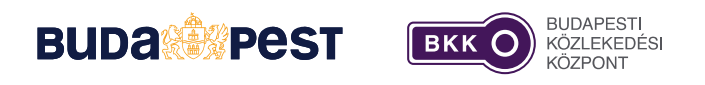

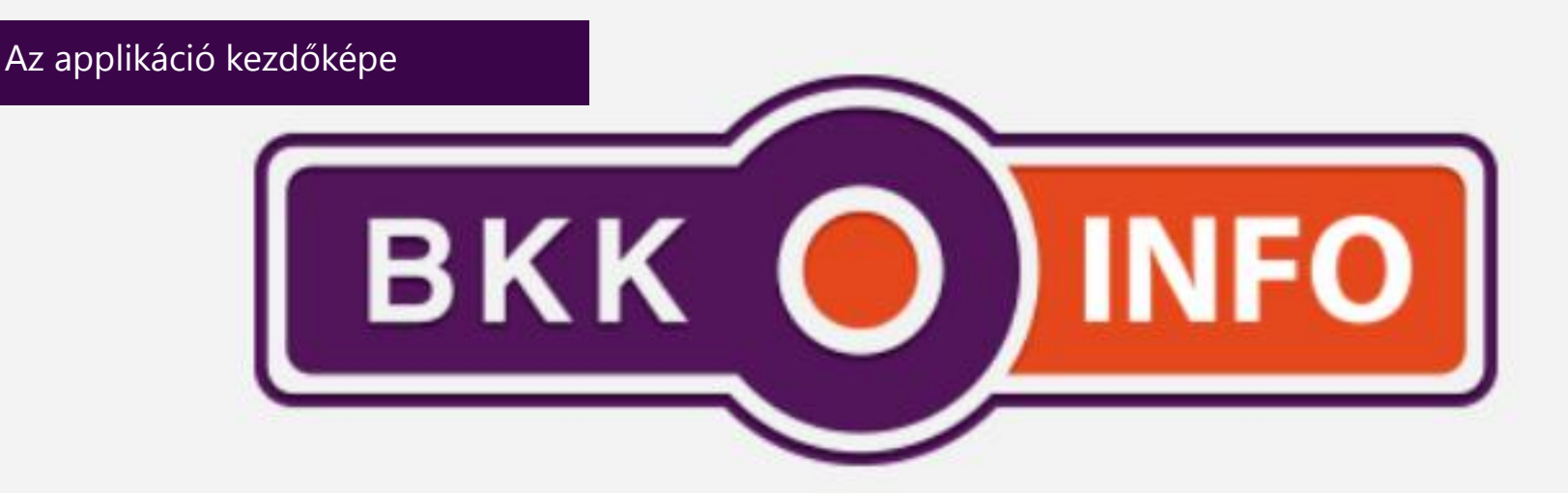

### Percre kész tömegközlekedési infomációk

Budapesti Közlekedési Központ

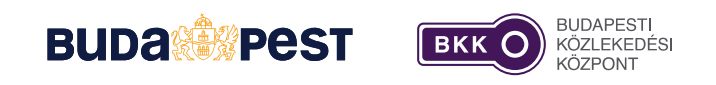

# Az applikáció

- teljes körűen elérhetővé tesszük a legfrissebb közösségi közlekedési információkat,
- interaktív térképes felületen is bemutatjuk a változásokat,
- az információk többféle szempont szerint szűrhetőek és kereshetőek,
- az új információkról push üzenetekben adunk tájékoztatást.

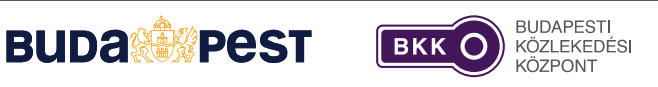

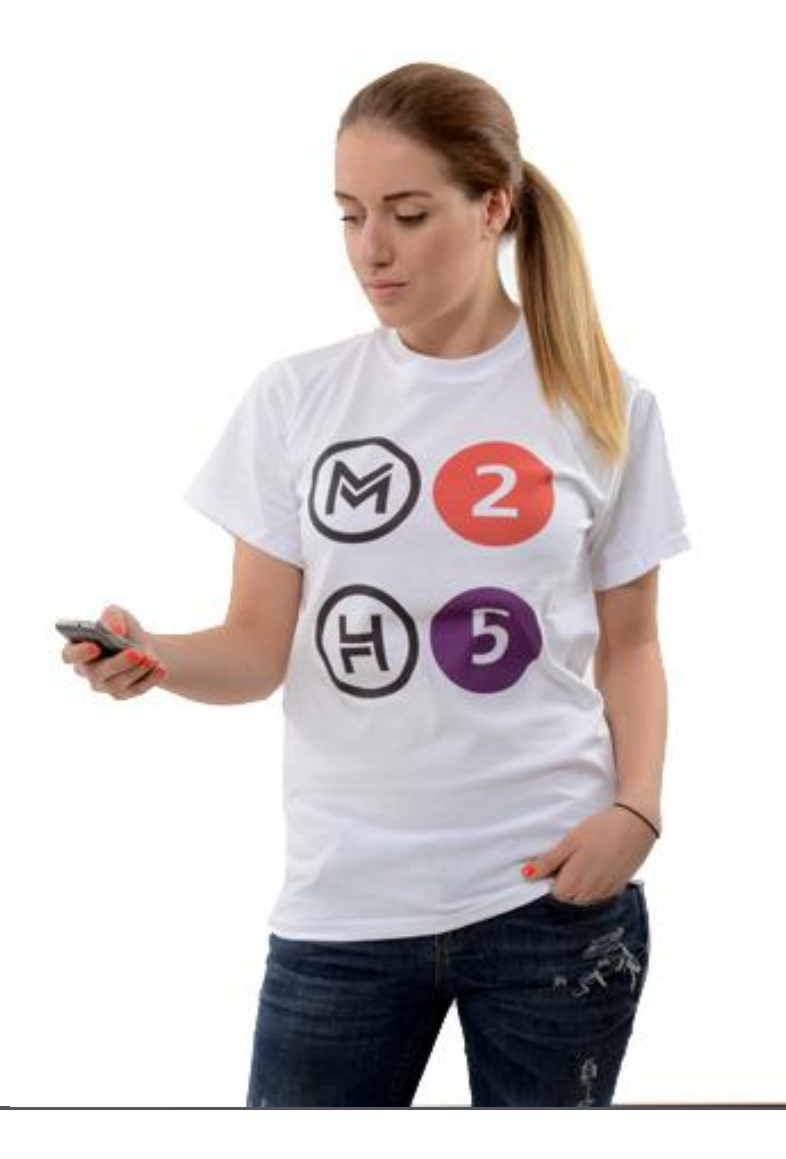

# Az applikáció

- Android és iOS operációs rendszerű készülékeken érhető el,
- ingyenesen letölthető a hivatalos androidos, illetve Applealkalmazásboltokból,
- folyamatosan frissül.

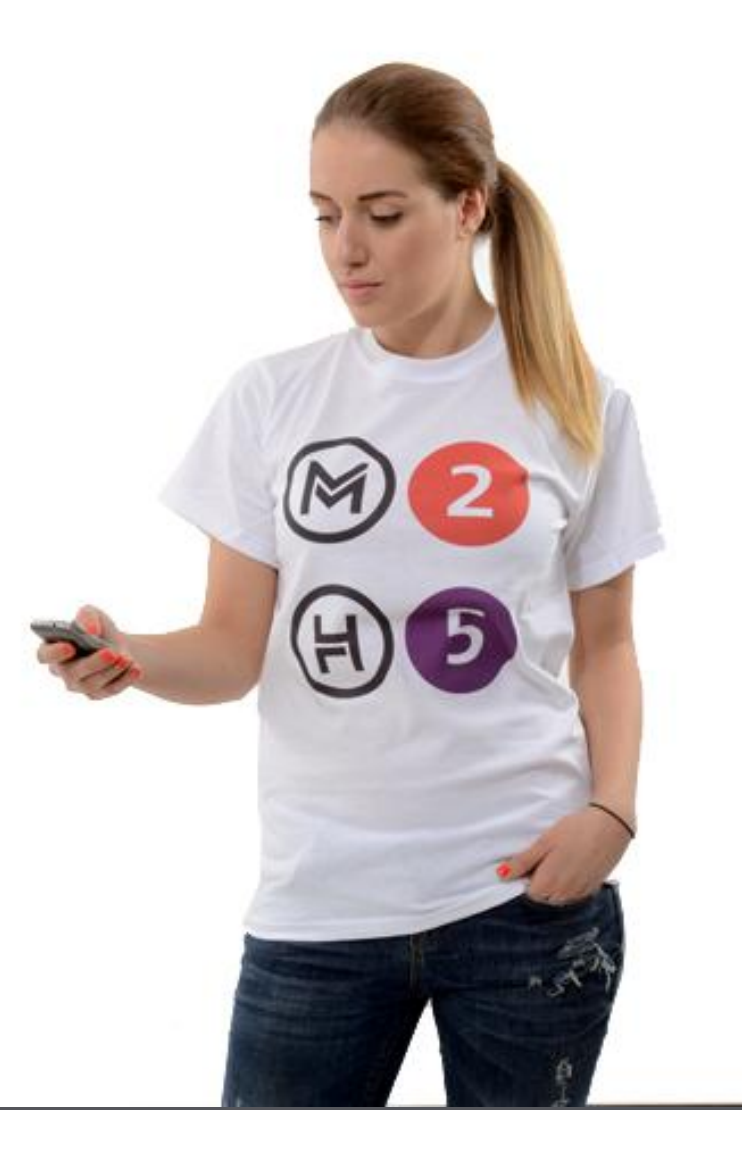

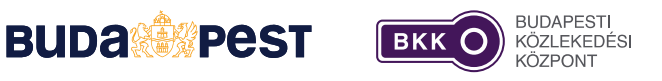

# A főoldalon elérhető információk

### Forgalmi változások

- az összes járat- és forgalmirendváltozás
- feliratkozástól független
- a legaktuálisabb szerepel felül
- közeljövőben (egy héten belül) és jövőben megjelenő változások

| ► 93% I 15                                                                                                    | :06 |
|----------------------------------------------------------------------------------------------------|-----|
| BKK O INFO                                                                                                    | D   |
| Forgalmi változások Értesítések (0)                                                                                     |     |
| <ul> <li>160</li> <li>Terelés (forgalmi ok)</li> <li>2013. november 04., hétfő üzemkezdettől   Visszavonásig</li> </ul> | >   |
| <b>70 78</b><br><b>Építkezés</b><br>2013. június 23., vasárnap üzemkezdettől   Visszavonásig                            | >   |
| A KÖZELJÖVŐ TERVEZETT VÁLTOZÁSAI                                                                                        |     |
| 6<br>Autóbuszos pótlás (karbantartás)<br>Május 13., kedd 0:15-től   04:00-ig                                            | >   |
| 15 Közlemény Május 17., szombat üzemkezdettől   Visszavonásig                                                           | >   |
| 28 Autóbuszos pótlás (építkezés) Május 17., szombat üzemkezdettől   Május 18., üzemzárás                                | >   |
|                                                                                                    |     |

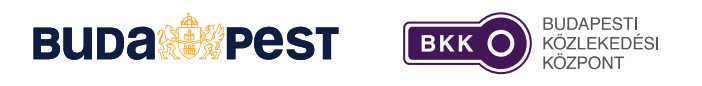

# A főoldalon elérhető információk

### Értesítések

- testreszabott információk
- előre kiválasztott járatokról
- előre kiválasztott időpontban és útvonalon

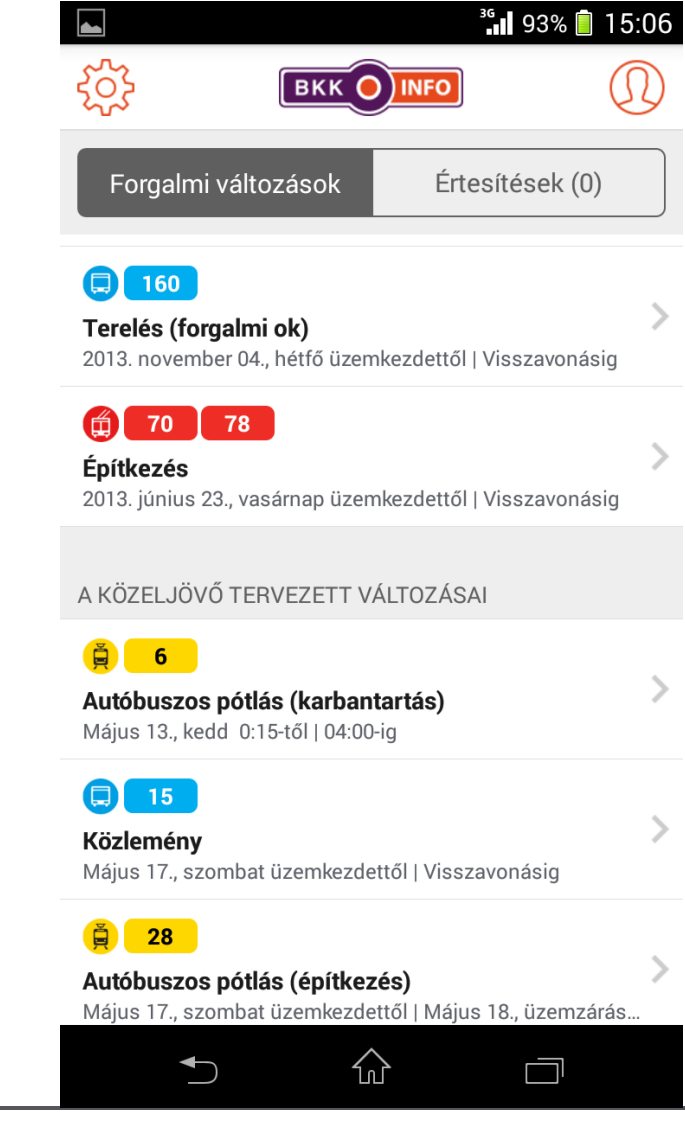

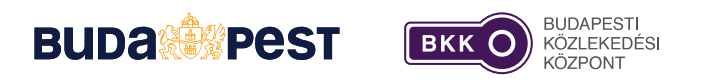

### Menü

### Kategóriák

• ágazatok kiválasztása

# **Nyelvválasztás** (alkalmazkodva a telefon nyelv beállításához)

- magyar
- angol

#### Profil

- Feliratkozás
- Jelszómódosítás

#### Felhasználási feltételek

#### Adatkezelési nyilatkozat

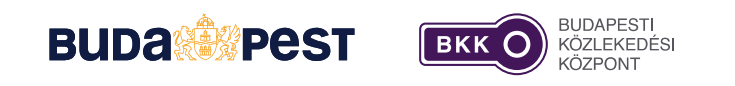

|                    | <sup>36</sup> 93% 📋 15:06  |
|--------------------|----------------------------|
| Autóbusz           | <u>ينې</u>                 |
| Éjszakai járat     | Forg                       |
| D Hajó             | <b>Terelés</b><br>2013. no |
| Libegő             |                            |
| Sikló              | A KÖZEL                    |
| NYELVEK            | ė – 6                      |
| 🗣 English          | Autóbus<br>Május 13        |
| 🛑 Magyar           |                            |
| EGYÉB              | Május 17                   |
| ① Profil           | j 2:                       |
| Felhasználói felté | telek Május 17             |
| <b>►</b>           |                            |
|                    |                            |

## Feliratkozás

A profil menüpontban állítható be, hogy mely járatokról kérünk információt.

Választható beállítási paraméterek:

- időpont (nap, óra)
- vonalszakasz

Minden járat esetében többféle beállítás is lehetséges, pl. 4-es villamos, hétköznap reggel és hétvégén egész nap.

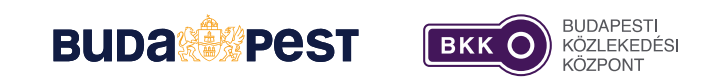

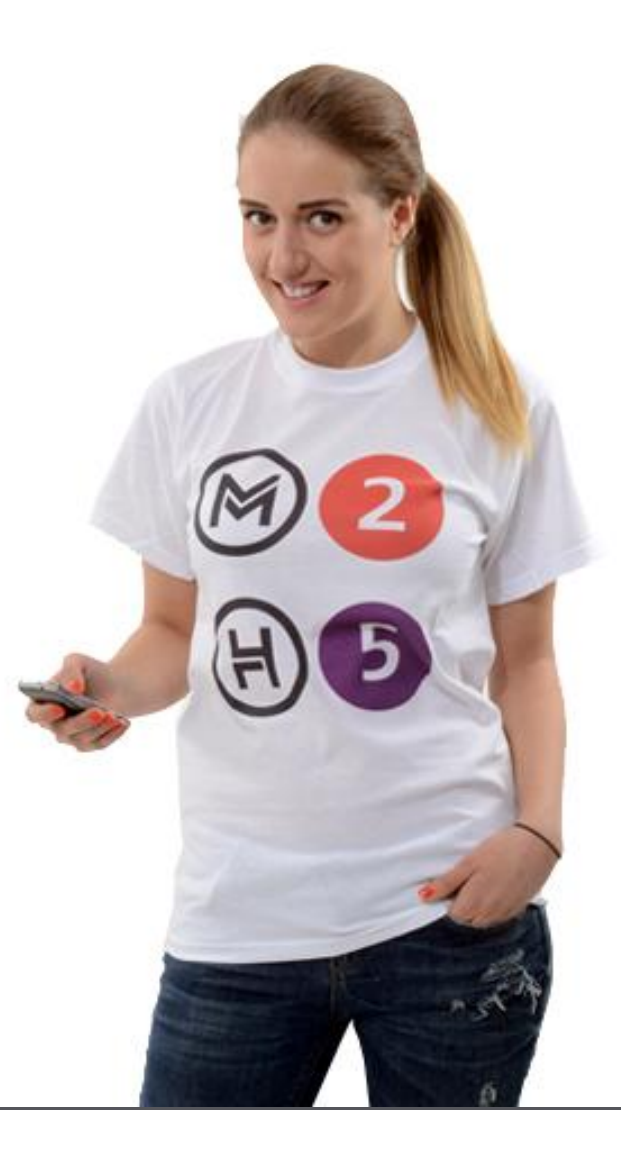

## Feliratkozás

Nem lehet feliratkozni

- pótlóbuszokra,
- ideiglenes járatokra,
- Nosztalgiajáratokra (továbbfejlesztés után elérhető lesz)

mivel ezek az állandó járatainkhoz vannak hozzárendelve.

Az állandó járat pótlásáról mindenki push üzenetet kap.

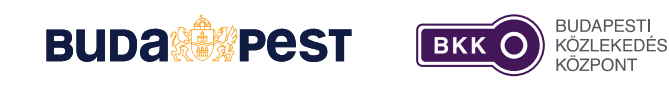

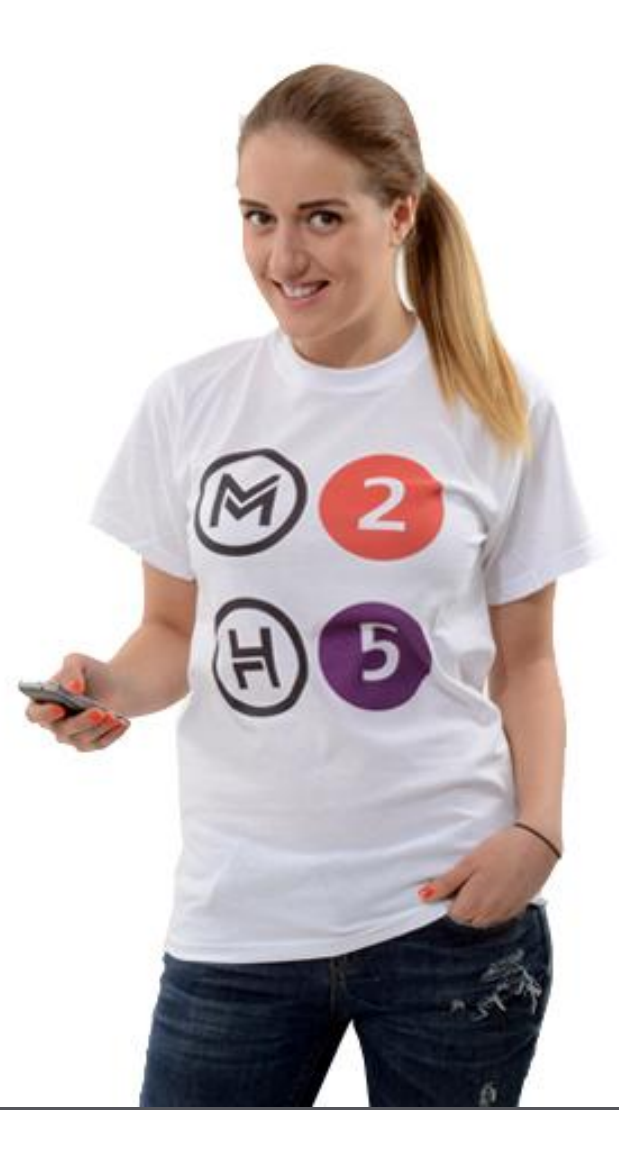

## Push üzenetek

- A feliratkozáskor megadott járatokkal kapcsolatos legújabb információk
- A zavar regisztrálásától számítva kb. 1 percen belül megjelenik

3G 95% .... május 12., hétfő  $\bigcirc$ **BKK Info** most Új forgalmi változás! Érintett járat: 28 28A 3 62 62A csúsztassa el a megjelenítéshez csúsz: assa el a feloldáshoz

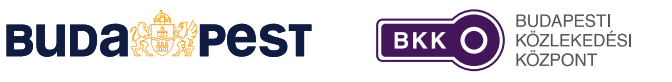

Push üzenet

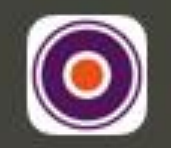

# BKK Info most Új forgalmi változás! Érintett járat: 28 28A 3 62 62A

csúsztassa el a megjelenítéshez

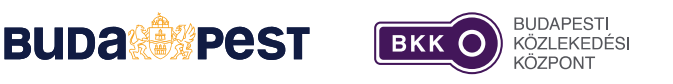

## Interaktív térkép

- A járatinfóra kattintva érhető el
- Jelzi a kihagyott/zavarban érintett megállókat
- Nagyítható, forgatható

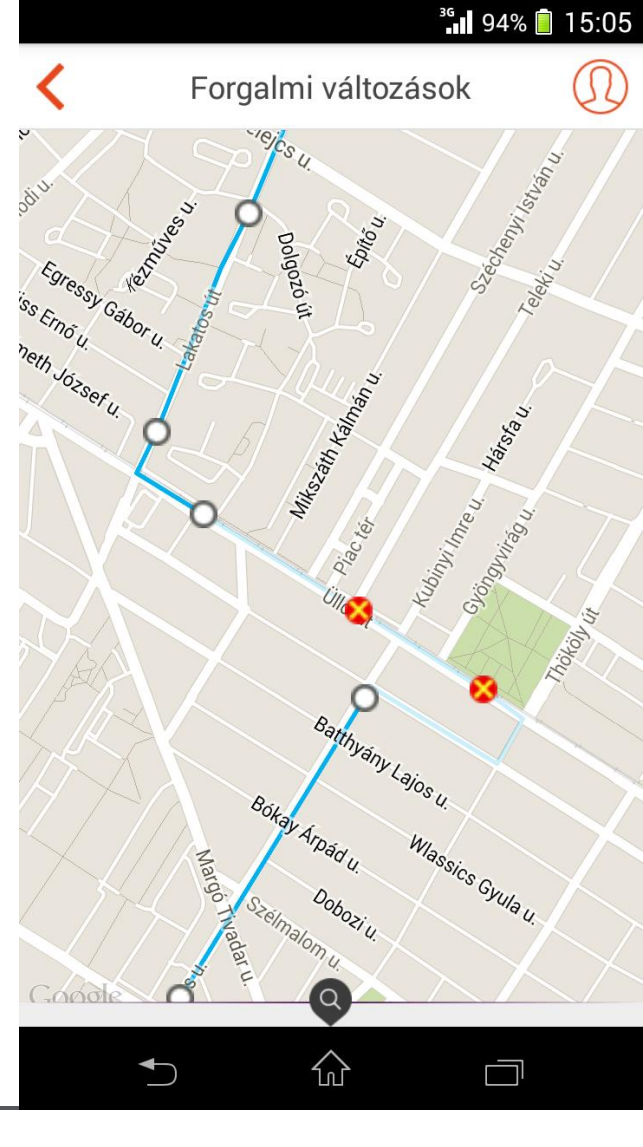

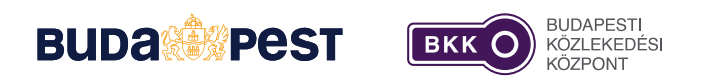

# Jövőkép

- Az applikáció Windows Phone-on is elérhető
- Futár-funkciók integrálása a BKK Infoba
- Alternatív és terelő útvonalak térképes megjelenítése
- Útvonaltervezés a BKK Info adatait figyelembe véve
- Közúti információk (útlezárások, felújítások) megjelenítése

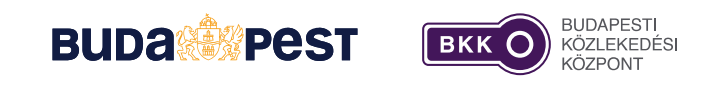

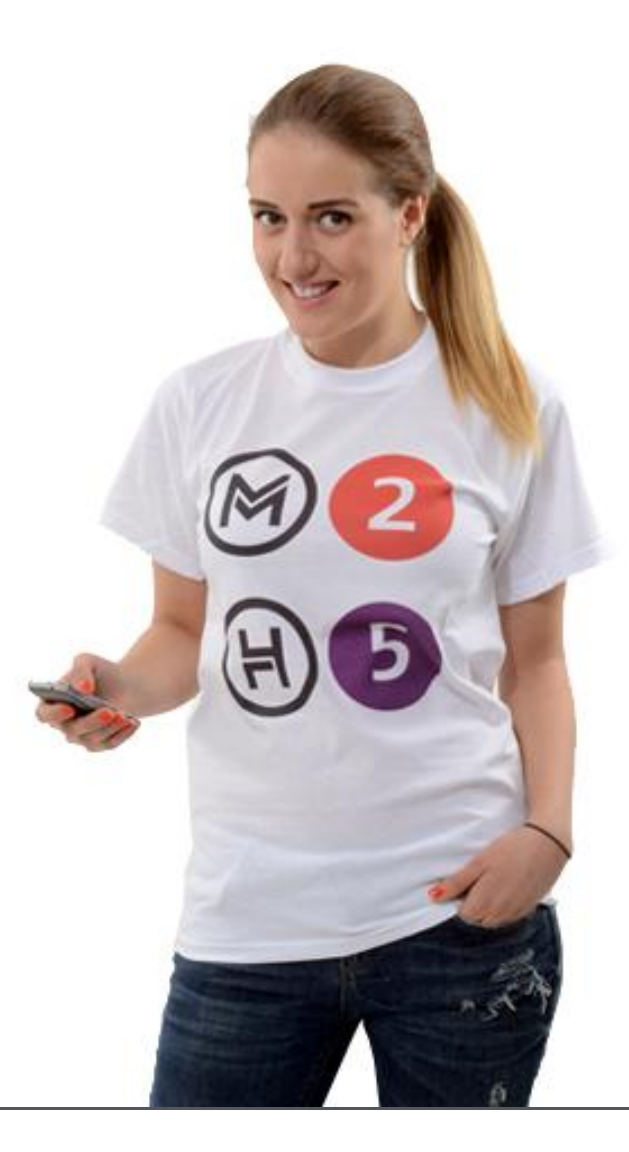

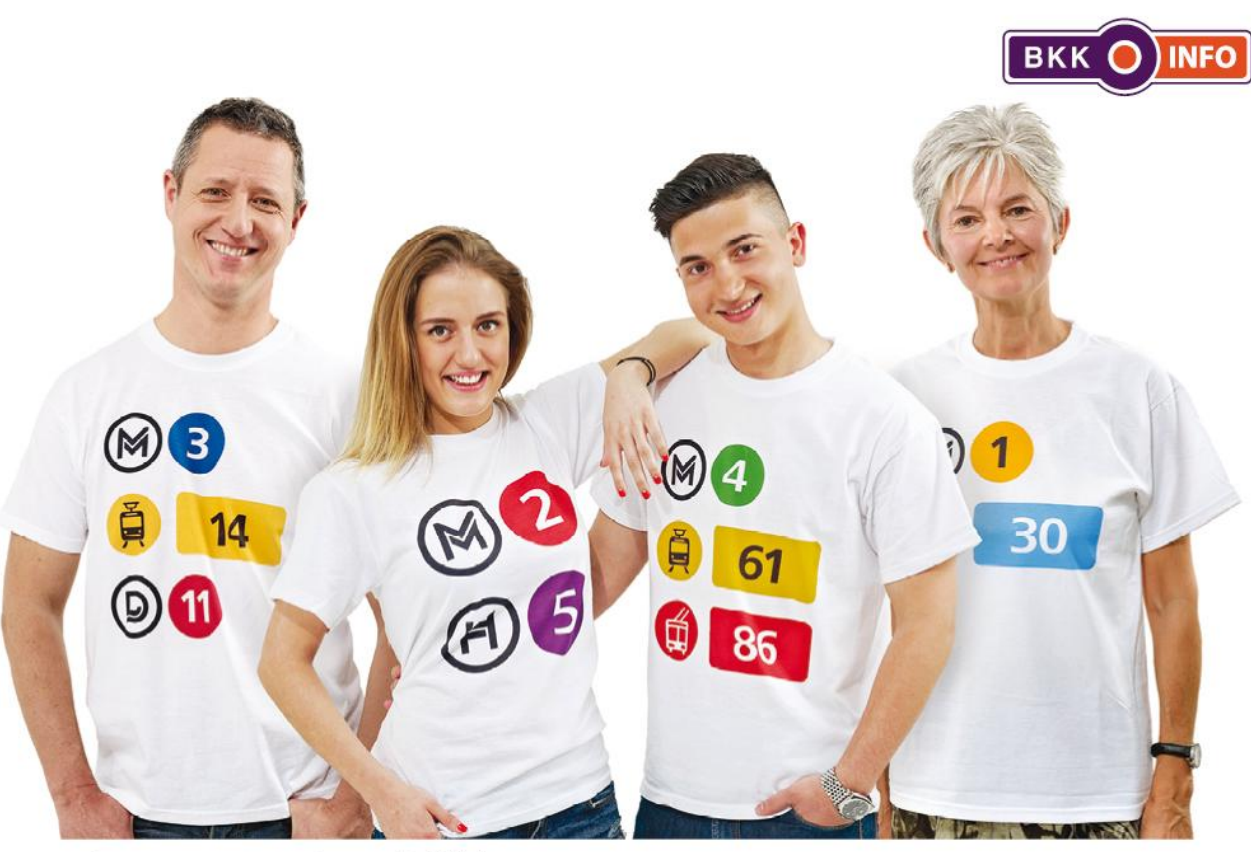

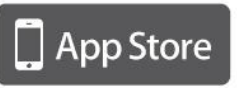

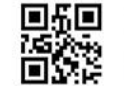

Töltse le iPhone készülékére az AppStore-on keresztül a következő linken: http://bkkinfo.hu/ios

Töltse le androidos készülékére a Google playen keresztül a következő linken: http://bkkinfo.hu/android

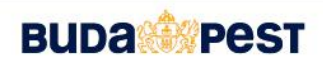

Google play

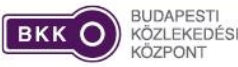

www.bkk.hu | bkk@bkk.hu | +36 1 3 255 255
 facebook.com/bkkbudapest

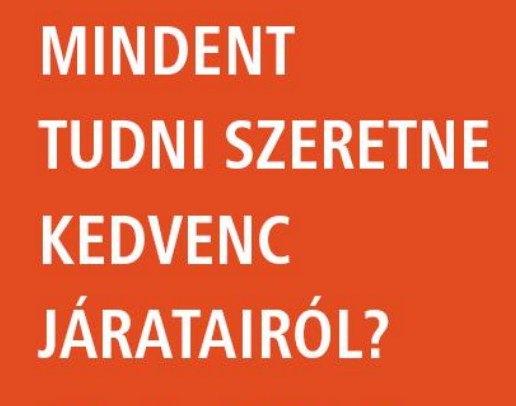

Töltse le a **BKK Info** ingyenes okostelefon-alkalmazást, és azonnal értesül a kiválasztott járatokkal kapcsolatos közlekedési hírekről, forgalmi változásokról!

# Köszönöm a figyelmet!

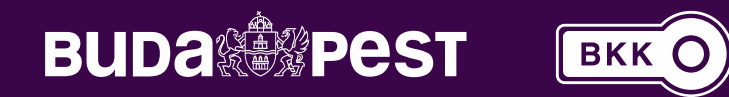